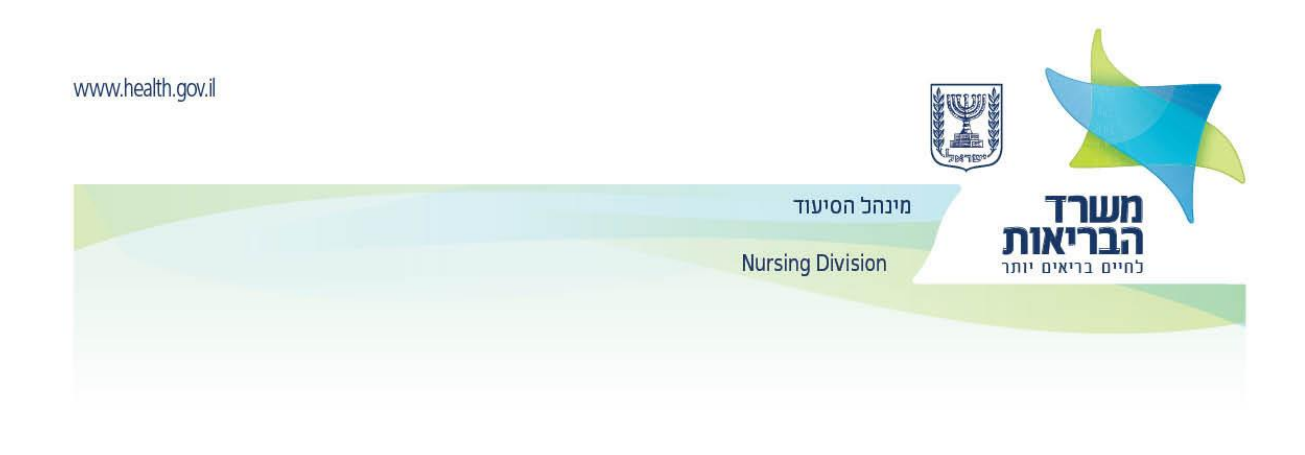

## הנחיות שימוש לאחים/יות בפורטל העוסקים במקצועות הרפואה של משרד הבריאות

יש להיכנס ל<u>פורטל העוסקים במקצועות הרפואה</u>.

 תחת הכותרת הגשת בקשה למילוי שאלון מקוון במקצועות הבריאות יש להכניס את הפרטים המבוקשים ולהקיש על מקש סיום לשם קבלת שם משתמש וסיסמה.

| הגשת בקשה למילוי שאלון מקוון במקצועות הבריאות |
|-----------------------------------------------|
| מקצוע*                                        |
| תעודת זהות*                                   |
| שם משפחה*                                     |

- ס חובה להזין דוא"ל וטלפון סלולארי מעודכנים. o
- ס יש להקפיד על הזנת הפרטים האישיים בדיוק כפי שמופיעים בתעודת הזהות. 💿
  - 2. במידה שכל הפרטים שהוזנו תקינים, יישלח:
  - ס קישור לכניסה לעדכון סיסמא קבועה o

להלן צילום של המייל שיתקבל

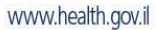

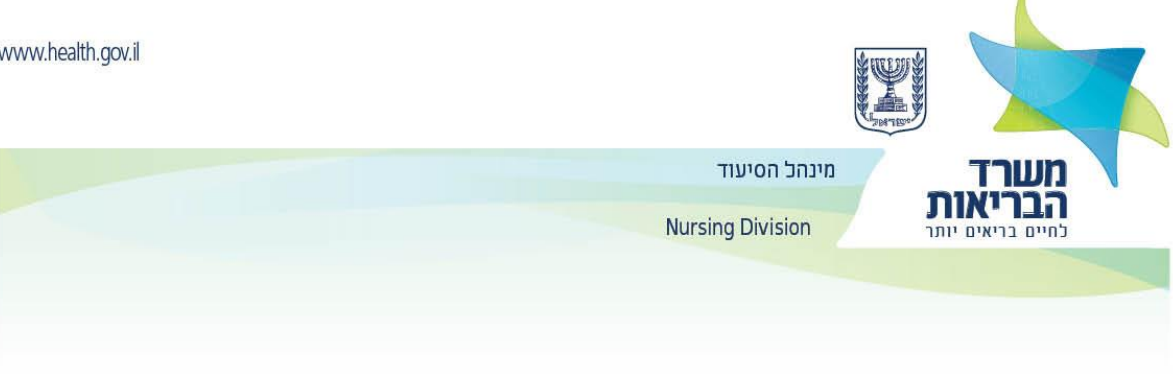

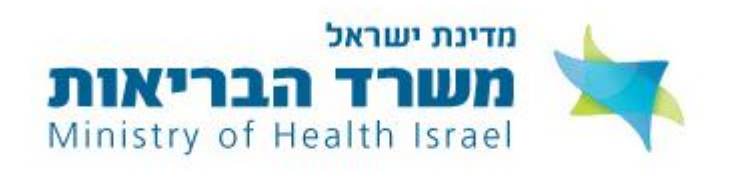

## שלום שרה,

אנו שמחים על רצונך להשתמש בשירותים המקוונים האישיים של משרד הבריאות. כדי להשתמש בשירותים אלו יש להיכנס <u>לקישור זה</u> ולעבור תהליך הגדרת סיסמה ואימות.

לא ניתן להצטרף לשירותים המקוונים ללא לחיצה על הקישור ומעבר להמשך התהליך.

בברכה, משרד הבריאות

3. לאחר לחיצה על הקישור יעלה המסך הבא:

| לאי¢<br>ער סיסמה | < | ר<br>הגדרת סיסמה | ? |  | < | [ <u>****]</u><br>הזנת קוד אימות |             |                                                   |
|------------------|---|------------------|---|--|---|----------------------------------|-------------|---------------------------------------------------|
|                  |   |                  |   |  |   |                                  |             | <mark>מספר תעודת זהות ∗</mark><br>מספר תעודת זהות |
|                  |   |                  |   |  |   |                                  |             | שדה חובה                                          |
|                  |   |                  |   |  |   |                                  |             | אלפון נייד *                                      |
|                  |   |                  |   |  |   | קידומת 🗸                         |             | מספר                                              |
|                  |   |                  |   |  |   | л                                | רשמת למערנ. | יש להוץ את מספר הסלפון הנייד איתו                 |
| אפשר להמשיך      |   |                  |   |  |   |                                  |             |                                                   |

4. בסיום התהליך תשלח למייל ההודעה הבאה:

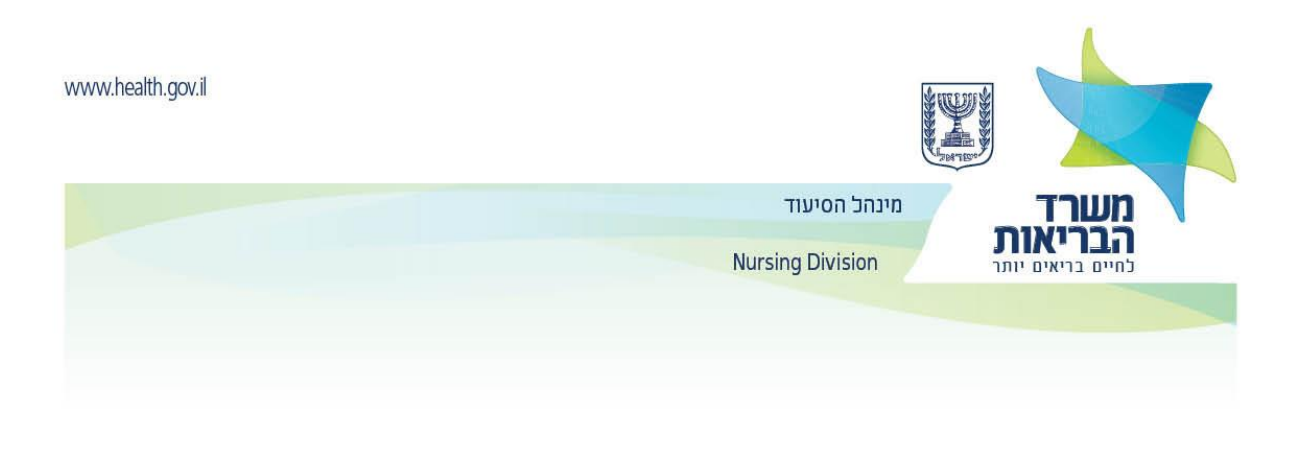

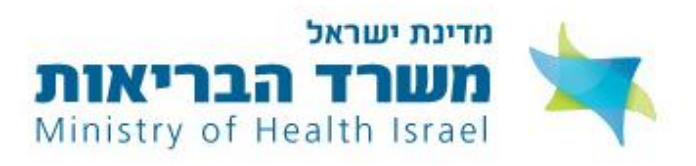

שלום שרה,

הסיסמה שלך בשירותים המקוונים של משרד הבריאות הוגדרה בהצלחה.

אם לא ביקשת לשנות את הסיסמה, יש לפנות למוקד קול הבריאות בטלפון 5400\* ולבדוק למה זה קרה. לצפייה בשירותים המקוונים האישיים שלך במשרד הבריאות יש להיכנס ל<u>קישור הזה</u>.

> בברכה, משרד הבריאות

> > 3

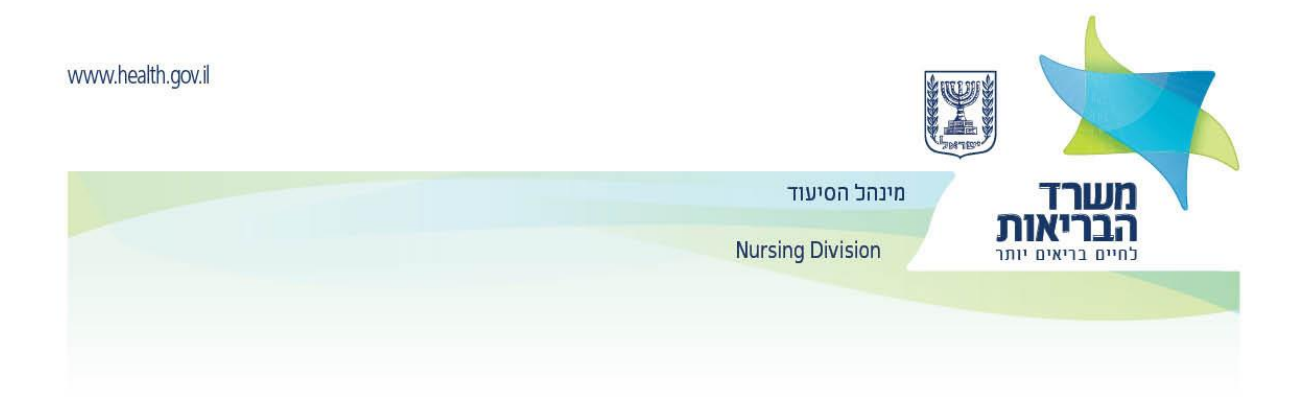

יופיע על המסך הקישור למילוי השאלון:

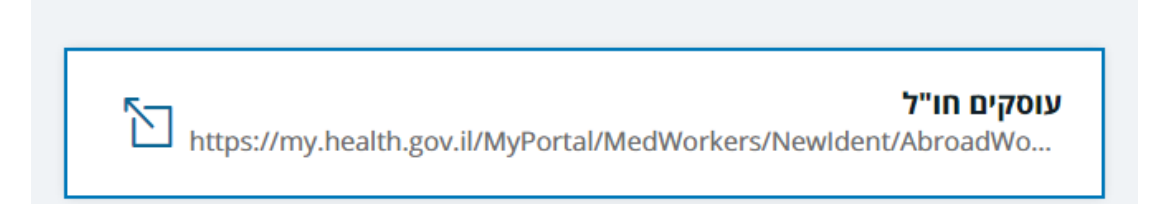

5. יש להכניס תעודת הזהות והסיסמא הקבועה שנבחרה בתהליך שתואר למעלה

אתר הזדהות חדשה < כניסת משתמש רשום

| ۵  | זש רשו | כניסת משתנ      |
|----|--------|-----------------|
|    |        | ת.ז. / שם משתמש |
|    |        | סיסמה           |
| ۲  |        |                 |
| ۲. | כניסה  | א שכחתי סיסמה > |
|    |        |                 |

| www.health.gov.il |                  |                   |
|-------------------|------------------|-------------------|
|                   | מינהל הסיעוד     |                   |
|                   | Nursing Division | לחיים בריאים יותר |
|                   |                  |                   |
|                   |                  |                   |

. לאחר אתחול הסיסמה יש למלא את השאלון לעובדים במקצועות הבריאות.

|                                                          | $\smile$                                                                                                    |
|----------------------------------------------------------|----------------------------------------------------------------------------------------------------|
| < כעדכן פרטים 🙀                                          | פורטל עוסקים במקצועות הרפואה                                                                                     |
| פרטי רישוי התמחויות הצהרה צרופות לבקשה<br>מוכרות/השתלמות | ראשי מוסדות לימוד מוסדות לימוד מקומות עבודה בסיעוד בסיעוד בסיעוד סיעוד סיעוד סיעוד סיעוד סיעוד סיעוד סיעוד סיעוד |
|                                                          |                                                                                                    |
|                                                          | אח/ות - במהלך שליחת בקשה                                                                                         |

- כל לשונית יש להזין את הפרטים המבוקשים. 💿
- על מנת לעבור ללשונית הבאה ולשמור על הנתונים שהוקלדו, יש להקיש על **המשך לשלב הבא**. 0

|   | ✓ המשך לשלב הבא                                                                                                    |       |
|---|----------------------------------------------------------------------------------------------------|-------|
| ÷ | בלשונית <b>מוסדות לימוד</b> יש להזין את נתוני התואר הראשון והתואר השני (וכן תארים נוספים , אם יש), ו<br>המגמה.                         | החוג, |
| 0 | בלשונית <b>מקומות עבודה בסיעוד</b> יש לציין, במידה ורלוונטי, היכן באיזה תפקיד ומועדים ממתי עד מתי<br>הועסקת בתפקיד אח/אחות.            |       |
| 0 | בלשונית <b>פרטי רישוי</b> יש לציין, במידה ורלוונטי, רישוי במדינה נוספת.                                                                |       |
| 0 | בלשונית <b>התמחויות מוכרות</b> יש לציין, במידה ורלוונטי, התמחות קודמת.                                                                 |       |
| 0 | בלשונית <b>הצהרה</b> יש לסמן את שדות החובה, להדפיס ולחתום על ההצהרה.                                                                   |       |
| 0 | לאחר מכן יש לסרוק את ההצהרה ולהעלות את הקובץ לשדה <b>סריקת הצהרה חתומה</b> .בנוסף, יש להעלו<br>תמונה עדכנית לשדה <b>תמונת פספורט</b> . | ות    |

|   | צרופות<br>לבקשה | הצהרה | התמחויות<br>מוכרות | פרטי רישוי | מוסדות לימוד     | ראשי       |
|---|-----------------|-------|--------------------|------------|------------------|------------|
| + |                 |       |                    | ות         | רופות שניתן להעל | רשימת צו 🌔 |
| + |                 |       |                    | נלחה       | רופות שהועלו בהא | רשימת צו 🧭 |
|   |                 |       | _                  |            | _                |            |
|   |                 |       | . ∢                | оча        |                  | חזור       |

 בלשונית צרופות לבקשה באזור שנקרא רשימת צרופות שניתן להעלות ניתן לראות רשימה של קבצים אותם משרד הבריאות עשוי לבקש במידת הצורך (אינם חובה).

| www.health.gov.il |                     | Land Land                                                                                          |                            |
|-------------------|---------------------|----------------------------------------------------------------------------------------------------|----------------------------|
|                   |                     | מינהל הסיעוד                                                                                       | משרי                       |
|                   |                     | Nursing Division אים יותר                                                                          | <b>הברי)</b><br>לחיים בריא |
|                   |                     |                                                                                                    |                            |
|                   |                     |                                                                                                    |                            |
|                   |                     |                                                                                                    |                            |
| -                 |                     | רשימת צרופות שניתן להעלות                                                                          | ()                         |
|                   | الم                 | תעודה המעידה על סיום לימודי סיעוד בשפה המקורית.                                                    |                            |
|                   |                     | לא התקבל                                                                                           |                            |
|                   |                     |                                                                                                    |                            |
|                   |                     | < רמשך להעלאת קובץ                                                                                 |                            |
|                   |                     |                                                                                                    |                            |
|                   | אאי הלימוד,<br>חובה | תכנית לימודים מפורטת (Transcript), מהמוסד הלימודי, הכולל את נוש<br>ציונים ושעות לימוד עיוני ומעשי. |                            |
|                   |                     | לא התקבל                                                                                           |                            |
|                   |                     | המשר להעלאת קובי >                                                                                 |                            |
|                   |                     |                                                                                                    |                            |
|                   |                     | רשיון עבודה כאח/ות בארץ המוצא                                                                      |                            |
|                   |                     | לא התקבל                                                                                           |                            |
|                   |                     |                                                                                                    |                            |
|                   |                     | המשך להעלאת קובץ >                                                                                 |                            |

- באזור **רשימת צרופות שהועלו בהצלחה** ניתן לראות את כל הקבצים שהועלו עד כה בתהליך. 0
- לאורך התהליך יש לצרף את כל המסמכים הנדרשים, כפי שמפורט בדפי רישוי המקצוע. תהליך קבלת הקבצים 0 במשרד הבריאות אורך כשעה.
  - יש לצרף מסמכים ברמת סריקה טובה וברורה.
  - רק קבצים שעברו את תהליכי אבטחת המידע בהצלחה ייכנסו לאזור רשימת צרופות שהועלו בהצלחה.
  - 7. בגמר סריקת המסמכים והעלתם לפורטל בהצלחה יש להכניסם למעטפה ולשלוח אותם בדואר רשום אל <u>מינהל</u> **הסיעוד** במשרד הבריאות.
    - לאחר מילוי השאלון והעלאת המסמכים לפורטל, תבדק הבקשה באגף המקצועי . 0
    - באם חסרים מסמכים, תשלח הודעה ובה דרישה להמשך מילוי השאלון (עם הנחיות פרטניות). 0

| צרופות לבקשה | מחויות הצהרה<br>נ/השתלמות | פרטי רישוי הח<br>מוכרוו | מקומות עבודה<br>בסיעוד | מוסדות לימוד<br>שאינם בסיעוד | מוסדות לימוד<br>בסיעוד           | ראשי 🧷                                  |
|--------------|---------------------------|-------------------------|------------------------|------------------------------|----------------------------------|-----------------------------------------|
|              |                           |                         |                        |                              |                                  | ουυιο                                   |
|              |                           |                         |                        |                              | זת בקשה<br><mark>ז החסרים</mark> | אח/ות - במהלך שליח<br>נא להשלים המסחכים |

- לאחר שכל הקבצים הנדרשים יועלו וכל הנתונים יעודכנו, תועבר הבקשה לשם בדיקה מקצועית ומתן החלטה. 0
  - המשך המעקב על סטטוס הבקשה יעשה באזור האישי בפורטל. 0

0